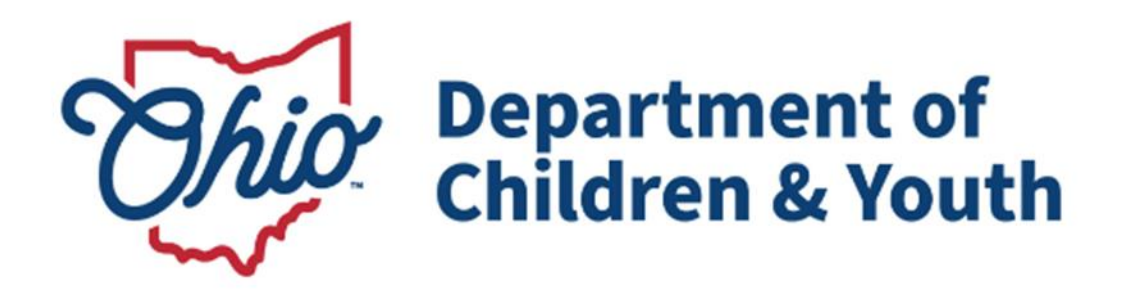

# **Knowledge Base Article**

# **Table of Contents**

| Overview                                    | 3  |
|---------------------------------------------|----|
| Creating a Non-ODJFS Provider for Placement | 3  |
| Entering Service Credentials for Placement  | 12 |
| Entering Placement on the Case Record       | 14 |

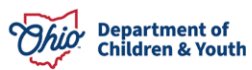

#### **Overview**

This Knowledge Base Article guides a user through the process of accurately documenting the placement of a youth in agency custody who is entering a higher education setting and living in a dormitory. This process includes the utilization or creation of a non-ODJFS Provider record for the college and the custodial agency signing the youth's ICCA. This process must be followed to ensure Ohio SACWIS accurately reflects the current placement record for the youth in agency custody.

## **Creating a Non-ODJFS Provider for Placement**

To add a new non-ODJFS provider record, a user must first determine if the non-ODJFS provider already exists within the system. If the provider (in this instance, the college or university) does not exist, a new non-ODJFS provider record should be created in Ohio SACWIS.

1. On the Ohio SACWIS Home screen, click the **Provider** tab.

| Home   | Intake           | Case           | Provider | Financial | Administration |
|--------|------------------|----------------|----------|-----------|----------------|
| Alerts | Action Items App | provals Assign | ments    |           |                |

The **Provider** sub-tabs appear.

2. Click, Provider Search.

| Home         | Intake           | Case               | Provider    | Fi      | nancial  | Administration |
|--------------|------------------|--------------------|-------------|---------|----------|----------------|
| Workload     | Provider Search  | Provider Match     | Recruitment | Inquiry | Training | Contracts      |
| Agency Certi | fications KCCP I | Pre-Screening Tool |             |         |          |                |

The Search for Provider Profile screen appears.

- 3. Type the Provider name in the **Provider Name** field.
- 4. In the **Provider Category** field, select **Non-ODJFS** from the drop-down menu.
- 5. Click, **Search**.

**Note**: Numerous universities are already listed in the system, however, carefully check to determine if the address and Provider Type are appropriate. Some Provider Types have been listed as 'Other' or 'School', but others may be listed as a medical center, dental clinic, etc. Some of these listings may also have an address specific to a young adult's dormitory or apartment as well. Creating a separate entity may be more appropriate.

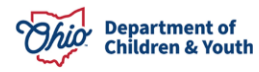

**Note**: If an existing Non-ODJFS Provider would meet the placement need, skip to the **Service Credentials** section.

| Home               | Intake          | Case               | Provider    | Finan      | cial     | Administration |
|--------------------|-----------------|--------------------|-------------|------------|----------|----------------|
| Workload           | Provider Search | Provider Match     | Recruitment | Inquiry    | Training | Contracts      |
| Agency Certific    | ations KCCP P   | Pre-Screening Tool |             |            |          |                |
|                    |                 |                    |             |            |          |                |
| Search For Pr      | ovider Profile  |                    |             |            |          |                |
| Provider ID:       |                 |                    |             |            |          |                |
|                    |                 |                    |             |            |          |                |
| Provider Name:     |                 |                    |             |            |          |                |
| Member Last Name   | 9:              | Member First Nan   | ne:         | Member Mid | dle Name | :              |
| Provider Category: |                 |                    |             |            |          | •              |
| Agency Type:       |                 |                    |             |            |          | ×              |
| Agency:            |                 |                    |             |            |          | ×              |

| Provider Type:                                                                               | ٣      |
|----------------------------------------------------------------------------------------------|--------|
| Include "Closed" Provider Type Status                                                        |        |
| Provider Status:                                                                             | ¥      |
| Address, Contact and Provider Reference Criteria V                                           |        |
| Name Match Precision<br>Returns results matching entered names including AKA names/nicknames |        |
| + AKA/Nicknames Fewer Results More Re                                                        | esults |
| Search Clear Form                                                                            |        |

The Search Results grid appears.

If it's determined a new Provider ID should be created, the following steps should be followed.

**Important**: A user needs to be assigned to the **Non-ODJFS Provider Creator** security user group to create a provider.

1. Click, Add Non-ODJFS Provider at the end of the search results.

| Result(             | result(s) 1 to 15 of 500 / Page 1 of 34 |                 |                   |              |  |  |  |  |
|---------------------|-----------------------------------------|-----------------|-------------------|--------------|--|--|--|--|
|                     | Provider Name / ID                      | Provider Status | Provider Category | Address      |  |  |  |  |
| <u>view</u><br>edit | Access Counseling                       | ACTIVE          | NONODJFS          | Test Address |  |  |  |  |
|                     | View Provider Type Information ~        |                 |                   |              |  |  |  |  |
| A                   | dd Non-ODJFS Provider                   |                 |                   |              |  |  |  |  |

The **Provider Basic** Tab page appears.

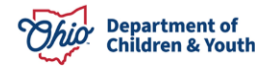

| 2. | Click, | Add | Type. |
|----|--------|-----|-------|
|----|--------|-----|-------|

| Basic  | Address        | Members       | Relationships | Capacity |                     |          |         |              |  |
|--------|----------------|---------------|---------------|----------|---------------------|----------|---------|--------------|--|
| Provid | ier Name Info  | rmation       |               |          |                     |          |         |              |  |
|        |                | Provider N    | ame           |          | Effective Date      |          | E       | nd Date      |  |
| Provid | ier AKA Nam    | e Information |               |          |                     |          |         |              |  |
|        |                |               |               |          | Provider AKA        |          |         |              |  |
| Add    | Provider AKA   |               |               |          |                     |          |         |              |  |
| Provid | ier Type infor | mation        |               |          |                     |          |         |              |  |
| Closed | l Type Status  | 3             | Exclude       | Include  | Foster to Adopt (16 | 92):     | O Exclu | de 🍭 Include |  |
|        | Provid         | er Type/Child | Name          | Адепсу   | Type Effective Date | Type End | i Date  | Type Status  |  |
| Add    | Туре           |               |               |          |                     |          |         |              |  |

The Provider Type Information grid appears.

3. Make a selection from the **Provider Type** drop-down menu.

Note: The most appropriate Type to choose would be, School.

4. In the **Type Effective Date** field, select the appropriate date.

**Note:** You must use an effective date that matches the placement date, or a date that is prior to placement.

- 5. In the **Type Status** field, select **Active** from the drop-down menu.
- 6. In the **Effective Date** field, select the appropriate date for the type status.
- 7. Click, **OK**.

| Provider Type Information |             |                     |                   |      |
|---------------------------|-------------|---------------------|-------------------|------|
| Agency:                   | Test County | Children Services B | oard              |      |
| Provider Type: *          |             |                     |                   | Ý    |
| Type Effective Date:*     |             |                     | Type End Date:    |      |
| Type Status: *            | ~           |                     | Effective Date: * |      |
| OKCancel                  |             |                     |                   | <br> |

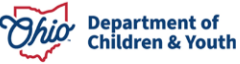

The Provider Name Information grid appears.

8. Click, Add Name.

| Basic Addres              | s Members F   | Relationships | Capacity |                |  |          |  |
|---------------------------|---------------|---------------|----------|----------------|--|----------|--|
| Provider Name Information |               |               |          |                |  |          |  |
|                           | Provider Name | e             |          | Effective Date |  | End Date |  |
|                           |               |               |          |                |  |          |  |

The **Provider Name Information** grid appears, requesting the **Provider Name** and **Effective Date**.

- 1. Enter a **Provider Name** (the official name of the College/University).
- 2. Enter an **Effective Date**, which should match the Provider Type Effective Date.
- 3. Click, **OK**.

| Provider Name Information              |                                                            |
|----------------------------------------|------------------------------------------------------------|
| [ Note: If the provider is an individu | al, enter last name, first name. For example: Doe, John. ] |
| Provider Name: *                       |                                                            |
| Effective Date: *                      |                                                            |
|                                        |                                                            |

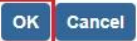

The Provider Status Information grid appears.

- 1. Select, Active from the Provider Status drop-down menu.
- 2. Click, Add Status.

| Provider Status In | nformation      |            |                       |
|--------------------|-----------------|------------|-----------------------|
|                    |                 |            | View Status History   |
|                    | Provider Status | Reason     | Status Effective Date |
| Provider Status:   | ~               | Add Status |                       |

The Provider Status Information grid appears.

- 3. Enter an Effective Date, which should match the Provider Type effective date..
- 4. If necessary, enter narrative in the Comments text box.
- 5. Click, **OK**.

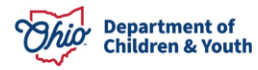

| Provider Status Information |          |
|-----------------------------|----------|
| Provider Status: *          | Active V |
| Effective Date: *           |          |
| Comments:                   |          |
|                             |          |
|                             |          |
| Spell Check Clear 100       |          |
|                             |          |

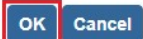

The **Provider Name Information** grid appears.

1. Click the **Address** tab.

| Basic  | Address       | Members    | Relationships | Capacity       |          |  |
|--------|---------------|------------|---------------|----------------|----------|--|
| Provid | der Name Info | ormation   |               |                |          |  |
|        |               |            |               |                |          |  |
|        |               | Provider N | Name          | Effective Date | End Date |  |

The Manage Provider Details screen appears.

2. Click, Add Address.

| Basic  | Address     | Members | Relationships | Capacity       |         |                   |       |
|--------|-------------|---------|---------------|----------------|---------|-------------------|-------|
| Provid | ler Address |         |               |                |         |                   |       |
|        |             |         |               |                |         | View Address Hist | tory. |
|        | Туре        | Add     | dress         | Effective Date | Primary | Hazard            |       |
| Add #  | Address     |         |               |                |         |                   |       |

The Domestic Address Search screen appears.

- 3. Enter the address in the **Domestic Address Search Criteria** grid.
- 4. Click, Search.

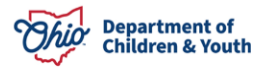

| Domestic Address Sear | earch Criteria                                         |
|-----------------------|--------------------------------------------------------|
| Address Lookup:       | Enter at least 8 characters to get address suggestions |
| + PO Box or Ma        | nual Search Criteria                                   |
|                       |                                                        |

Note: Manual Search Criteria will override Address lookup (Google Search)

| Search | Clear Form | Cancel |
|--------|------------|--------|
|--------|------------|--------|

The Domestic Address Search Results grid appears.

- 5. Click, select, next to the results that match the search criteria; OR
- 6. If necessary, click **Add New Address** to manually enter a different address from what the broker provided.

| Domestic Address Search Results        |       |        |          |        |  |  |  |
|----------------------------------------|-------|--------|----------|--------|--|--|--|
| Address                                | Valid | County | Geo Code | Hazard |  |  |  |
| select 123 Test Address, Test Oh 12345 | Yes   | Test   | None     | No     |  |  |  |
| Add New Address                        |       |        |          |        |  |  |  |

The Provider Address Details grid appears.

- 7. Make a selection from the **Address Type** drop-down menu.
- 8. Place a checkmark in the check box next to Primary Address.
- 9. Enter the **Effective Date**, which should match the Provider Type effective date.. 10. Click the **OK** button.

| Provider Address Details |                             |
|--------------------------|-----------------------------|
| Address:                 | 123 Test Rd, Test Oh, 12345 |
| Address Type: *          | Primary Address             |
| Effective Date: *        | End Date:                   |
| C/O:                     |                             |
| Location Details:        |                             |
|                          | Spell Check Clear 4000      |

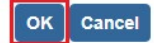

The **Manage Provider Details** screen appears, displaying the address in the **Provider Address** grid.

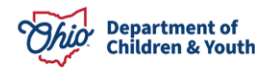

#### 1. Click, Add Contact.

| 3asic                      | Address    | Members     | Relationships     | Capacity |                |         |        |
|----------------------------|------------|-------------|-------------------|----------|----------------|---------|--------|
| Provid                     | er Address |             |                   |          |                |         |        |
|                            | Туре       |             | A                 | ddress   | Effective Date | Primary | Hazard |
| <u>edit</u><br><u>view</u> | Mailing    | 123 Test Ro | d, Test Oh, 12345 |          | <br>09/14/2023 | Yes     | No     |
| Add A                      | ddraaa     |             |                   |          |                |         |        |
| Provid                     | er Contact |             |                   |          |                |         |        |
|                            |            |             |                   |          | 1              | _       |        |
|                            |            | Туре        |                   | Details  |                | Primary |        |
| Add C                      | Contact    |             |                   |          |                |         |        |

The **Contact Information** grid appears.

2. Make a selection from the **Type** drop-down menu.

| Contact Information |              |  |
|---------------------|--------------|--|
| Туре:               | ~            |  |
| Created Date:       | Created By:  |  |
| Modified Date:      | Modified By: |  |

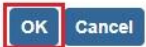

The grid will expand, requesting further information.

- 3. Enter the Phone number or contact details/description as appropriate
- 4. Place a checkmark in the **Primary** check box.
- 5. Click, **OK**.

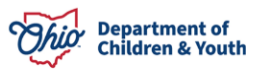

| Contact Information |      |   |              |                      |
|---------------------|------|---|--------------|----------------------|
| Туре:               | Cell | ~ | Primary      |                      |
| Phone:              |      |   | Ext:         | OR OR Not Applicable |
| Description:        |      |   |              |                      |
| Created Date:       |      |   | Created By:  |                      |
| Modified Date:      |      |   | Modified By: |                      |
|                     |      |   |              |                      |

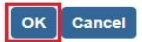

The Manage Provider Details screen appears, displaying the Address tab page.

6. Click, Save.

| Basic       | Address     | Members  | Relationships      | Capacity |      |        |            |      |         |                |                |
|-------------|-------------|----------|--------------------|----------|------|--------|------------|------|---------|----------------|----------------|
| Provid      | ler Address |          |                    |          |      |        |            |      |         |                |                |
|             |             |          |                    |          |      |        |            |      |         | View Address I | <u>History</u> |
|             | Туре        |          | Ac                 | dress    |      |        | Effective  | Date | Primary | Hazard         |                |
| edit        | Mailing     | 123 Test | Rd, Test Oh, 12345 |          |      |        | 09/14/2023 |      | Yes     | No             |                |
| VIEW        |             |          |                    |          |      |        |            |      |         |                |                |
| Add A       | Address     |          |                    |          |      |        |            |      |         |                |                |
| Provid      | ler Contact |          |                    |          |      |        |            |      |         |                |                |
|             |             |          |                    |          |      |        |            |      |         |                |                |
|             | Ту          | pe       |                    | Det      | ails |        |            |      | Primary | i -            |                |
| <u>edit</u> | Cell        |          | (123) 456-7891     |          |      |        |            | Yes  |         |                |                |
| Add         | Contact     |          |                    |          |      |        |            |      |         |                |                |
|             |             |          |                    |          |      |        |            |      |         |                |                |
|             |             |          |                    |          |      |        |            |      |         |                |                |
|             |             |          |                    | Apply    | Save | Cancel |            |      |         |                |                |

The **Provider Overview Screen** appears, displaying a Provider ID.

## **Entering Service Credentials for Placement**

1. From the **Provider Overview** screen, click **Service Credentials** in the navigation menu.

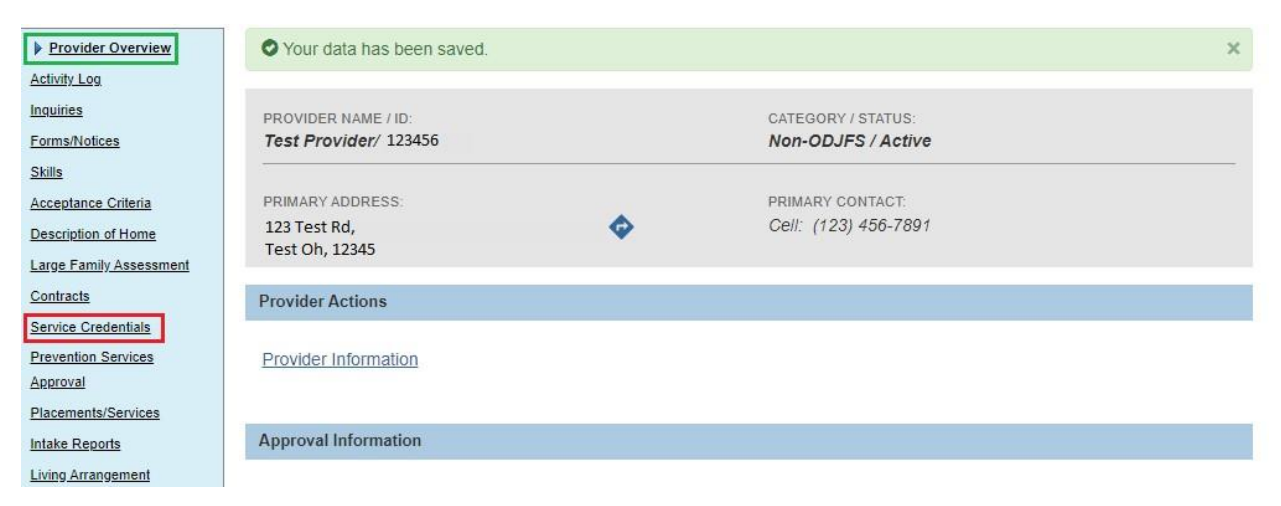

The Service Credentials screen appears, defaulted to the Other Services tab.

2. Click, Add Other Service.

| Other S                                                                                                  | ervices                         | Shared Home                     | Agreements            |
|----------------------------------------------------------------------------------------------------|---------------------------------|---------------------------------|-----------------------|
| Other Services Filter Crit                                                                               | eria                            |                                 |                       |
| Agency Type:<br>Agency:<br>Service Category:<br>Service Type:<br>Service Description:<br>Service Status: |                                 | <b></b>                         |                       |
| Sort By:                                                                                                 | Service Category (Ascent        | ding) 🗸                         |                       |
| Filter<br>Other Services                                                                                 |                                 |                                 |                       |
| Service Category S                                                                                       | ervice Type Service Description | Service Capacity Service Status | Effective Date Agency |
| Add Other Service De                                                                                     | elete All Change Status - All   | 1                               |                       |

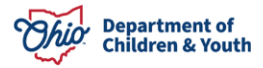

The Other Services Details screen appears.

- 3. Select, **Placement**, from the **Service Category** drop-down menu.
- 4. Select, **Independent Living** from the **Service Type** drop-down menu.
- 5. Select, **Independent Living** from the **Service Description** drop-down menu.
- 6. Select, Active, from the Service Status drop-down menu.
- 7. Enter a number (the number 1 or higher) for **Service Capacity**, which would match the number of placements you anticipate entering this setting.
- 8. Enter the **Effective Date**.
- 9. Click, Save.

**Note**: This will allow user to pull back the non-ODJFS provider during provider match for placement.

| Other Services Details |                                     |    |  |
|------------------------|-------------------------------------|----|--|
| Agency:                | Test County Children Services Board |    |  |
| Service Category: *    | ✓                                   |    |  |
| Service Type: *        |                                     |    |  |
| Service Description: * |                                     |    |  |
| Service Status: *      | <b>~</b>                            |    |  |
| Service Capacity:      | Effective Date: * 09/14/202         | 23 |  |
| Careed                 |                                     |    |  |

The **Service Credentials** screen appears, displaying the placement information in the **Other Services** grid.

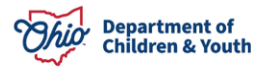

| Skills                                                                                                    | Other S                                                                                                  | Services                                               |                                                  | Shared Hon             | ne Agreement      | S      |
|----------------------------------------------------------------------------------------------------|----------------------------------------------------------------------------------------------------|--------------------------------------------------------|--------------------------------------------------|------------------------|-------------------|--------|
| Description of Home                                                                                                    | Other Services Filter Crit                                                                               | teria                                                  |                                                  |                        |                   |        |
| Large Family Assessment Contracts Service Credentials Prevention Services Approval Placements/Services Intake Reports Living Arrangement | Agency Type:<br>Agency:<br>Service Category:<br>Service Type:<br>Service Description:<br>Service Status: | Active                                                 | )                                                | •                      |                   | v      |
|                                                                                                    |                                                                                                    |                                                        |                                                  |                        |                   |        |
|                                                                                                    | Sort By:<br>Filter<br>Other Services                                                                     | Service Category (                                     | Ascending)                                       |                        |                   |        |
|                                                                                                    | Sort By: Filter Other Services                                                                           | Service Category (<br>Service Service<br>Category Type | Ascending)  Service Servic<br>Description Capaci | e Service<br>ty Status | Effective<br>Date | Agency |

# **Entering Placement on the Case Record**

- 1. Navigate to the Case Overview screen.
- 2. Click, **Placement / ICCA** in the navigation pane.

| Case Overview               |                                        |                                                                                           |
|-----------------------------|----------------------------------------|-------------------------------------------------------------------------------------------|
| Activity Log                | CASE NAME / ID:                        | Adoption                                                                                  |
| Attorney Communication      | Sacwis, Susie / 123456                 | Open (11/21/2022)                                                                         |
| Intake List                 |                                        |                                                                                           |
| Forms/Notices               | ADDRESS:                               | CONTACT:                                                                                  |
| Substance Abuse             | 123 Test Rd,                           |                                                                                           |
| Screening                   | Test, Oh 12345 🔷                       |                                                                                           |
| Ongoing Case A/I            | AGENCY:                                |                                                                                           |
| Specialized A/I Tool        | Test County Children Services          |                                                                                           |
| Law Enforcement             | Board                                  |                                                                                           |
| Justification/Waiver        | PRIMARY WORKER:<br>Test, Worker        | SUPERVISOR(S):                                                                            |
| Case Services               | Assign Worker                          | rest, supervisor                                                                          |
| Legal Actions               |                                        |                                                                                           |
| Legal Custody/Status        | C                                      |                                                                                           |
| Living Arrangement /        | Case Actions                           |                                                                                           |
| Guardianship                |                                        |                                                                                           |
| Initial Removal             | View Member Details   Access C         | <u>Vriginal Case   Program Categories   Case Status History   View Adoption Subsidies</u> |
| Potential Adoptive Families |                                        |                                                                                           |
| Child Recruitment           | Action Items                           | Case Alerts Dashboard Assignments / Eligibility                                           |
| Pre-Adoptive                | Result(s) 1 to 15 of 109 / Page 1 of 8 |                                                                                           |
| Staffing/Matching           |                                        |                                                                                           |
| Conference                  |                                        |                                                                                           |
| Placement/ICCA              |                                        |                                                                                           |

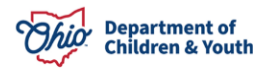

The Placement Records screen appears.

- 3. In the youth/young adult's **Placement Records**, end-date the most recent placement type.
- 4. Select the individual from the Child's Name drop-down menu.
- 5. Click, Add Placement Record.

| Placement ICCA Family & Permanency Team       | QRTP Assessment                                   |
|-----------------------------------------------|---------------------------------------------------|
| Placement Records Filter Criteria             |                                                   |
| Child Name:                                   | Date Range:       From Begin Date   To Begin Date |
| Status:                                       |                                                   |
| Include Created in Error                      | Include Historical                                |
| Include Non-Custodial Parent                  | Include Placement Records for Inactive Members    |
| Sort Results By:<br>Begin Date (Descending)   |                                                   |
| Filter Clear Filters                          |                                                   |
| Placement / Non-Custodial Parent Records      |                                                   |
|                                               |                                                   |
| Child Name:                                   |                                                   |
| Add Placement Record ~ OR ~ Add Non-Custodial | Parent Record                                     |

The Service Information grid appears.

- 6. Select Independent Living from the Service Type drop-down menu.
- 7. Select, Independent Living from the Placement Type drop-down menu.

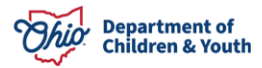

- 8. Enter the **Begin Date**.
- 9. Click, Link Provider.

| Placement Setting Details                                                                                                    |                                                      |
|----------------------------------------------------------------------------------------------------|------------------------------------------------------|
| Modifying the Service Type, Begin Date, or Placement Type will rem                                                                             | nove the Provider                                    |
| Service Type: * (a)<br>Independent Living 	v<br>Placement Type: *<br>Independent Living 	v                                                     | Begin Date: (a)<br>09/14/2023<br>Estimated End Date: |
| Additional Placement Information                                                                                                    |                                                      |
| <ul> <li>ICPC Placement</li> <li>Emergency Placement</li> <li>Race, Color or National Origin was a factor in the Placement Decision</li> </ul> | After-Hours Placement ICWA Placement                 |
| Provider:<br>No Provider linked.                                                                                                    |                                                      |
| Link Provider                                                                                                    |                                                      |
| Status: *                                                                                                    |                                                      |

The Search For Provider Match screen appears.

- 10. Enter the **Provider ID** that has been identified/created for placement.
- 11. Click, Search.

| earch For Provider Match                                            |               |                            |                                                       |
|---------------------------------------------------------------------|---------------|----------------------------|-------------------------------------------------------|
| ervice Category:                                                    |               | Service Type:              |                                                       |
| Placement                                                           |               | Independent Living         |                                                       |
| earch Date:<br>09/14/2023                                           |               | U With Available Vacancies | Child has a kinship<br>relationship with the provider |
| Available Counties:                                                 | Selected Cour | nties:                     |                                                       |
| Q Add                                                               | Remove        | Q                          |                                                       |
| Test County                                                         |               |                            |                                                       |
| Test County 2                                                       |               |                            |                                                       |
|                                                                     |               |                            |                                                       |
| Test County 3                                                       |               |                            |                                                       |
|                                                                     |               |                            |                                                       |
|                                                                     |               |                            |                                                       |
| *                                                                   |               |                            |                                                       |
| Igency Type:                                                        |               |                            |                                                       |
| Public                                                              | ~             |                            |                                                       |
|                                                                     |               |                            |                                                       |
| igency: 🕄                                                           |               |                            |                                                       |
| Test County Children Services Board                                 |               |                            |                                                       |
|                                                                     |               |                            |                                                       |
|                                                                     |               |                            |                                                       |
|                                                                     |               |                            |                                                       |
| Provider ID: 🕄                                                      |               |                            |                                                       |
|                                                                     |               |                            |                                                       |
|                                                                     |               |                            |                                                       |
|                                                                     |               |                            |                                                       |
| ame Match Precision                                                 | Sort By:      |                            |                                                       |
| vecomo resulto mateming entereu names including ANA names/nicknames | Provid        | ler Name (A-Z)             |                                                       |
| + AKA/Nicknames                                                     |               |                            |                                                       |
| ewer Results More Re                                                | esults        |                            |                                                       |
|                                                                     |               |                            |                                                       |
| Search Clear Form Cancel                                            |               |                            |                                                       |

The Search Results grid appears.

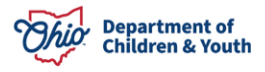

12. Click the **select** hyperlink to choose the Provider ID.

| Searc     | h Results                                                 |                      |                    |                         |                      |
|-----------|-----------------------------------------------------------|----------------------|--------------------|-------------------------|----------------------|
| View      | Results in Map Collapse Services                          | Expand Services      | ;                  |                         |                      |
| Result(s) | ) 1 to 11 of 11 / Page 1 of 1                             |                      |                    | Results per page:       | 15 Go                |
|           | Provider Name / ID                                        | Provider<br>Category | Provider<br>Status | Current Primary Address | Current<br>Vacancies |
| view      | Test, Provider / 12345                                    | NONODJFS             | ACTIVE             |                         |                      |
|           | View Services ^                                           |                      |                    |                         |                      |
|           | Test County Children Service<br>Select Independent Living | es Board:            |                    |                         |                      |

**Important**: Until additional enhancements are made, you will continue to enter the ICCA Delivered Date. The placing agency can sign the Individual Child Care Agreement; there is no need for someone at the College/University to sign the document

#### The Service Information grid appears.

- 13. Select, **Non-Relative** from the **Relationship to Child** drop-down menu.
- 14. Select, **Completed** from the **Status** drop-down menu.
- 15. Click, **Save**, to complete the placement record.

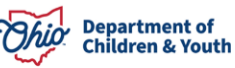

| Placement Setting Details                                         |                                            |                                      |                                                        |
|-------------------------------------------------------------------|--------------------------------------------|--------------------------------------|--------------------------------------------------------|
| Modifying the Service Ty                                          | pe, Begin Date, or Placement Type w        | vill remove the Provider             |                                                        |
| Service Type: * ⓐ<br>Independent Living                           | ~                                          | Begin Date: ⓐ<br>09/14/2023          |                                                        |
| Placement Type: *                                                 |                                            | Estimated End Date:                  |                                                        |
| Additional Placement Inform                                       | ation                                      |                                      |                                                        |
| ICPC Placement Emergency Placement Race, Color or National Origin | was a factor in the Placement Decision     | After-Hours Placement ICWA Placement |                                                        |
| <sup>v</sup> rovider:<br>Fest Provider                            | Service Description:<br>Independent Living | Service ID:<br>11111                 | Primary Address: (a)<br>123 Test Rd,<br>Test, Oh 12345 |
| CCA Delivered Date:                                               | Relationship To Child: (a)<br>Non-Relative | •                                    |                                                        |
| ▲ The Agency of the selecter                                      | d Service ID does not match the provid     | er's owning agency.                  |                                                        |
| Unlink Provider                                                   |                                            |                                      |                                                        |
| Status: * Completed                                               |                                            |                                      |                                                        |
|                                                                   | Apply                                      | Save Cancel                          |                                                        |

An activity log with the youth/young adult's contact information should also be documented, detailing that the youth/young adult has been moved to an educational setting. This is considered a non-reimbursable placement.

If you have additional questions pertaining to this Deployment Communication, please contact the <u>Customer Care Center</u>.

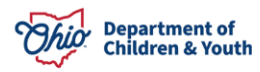